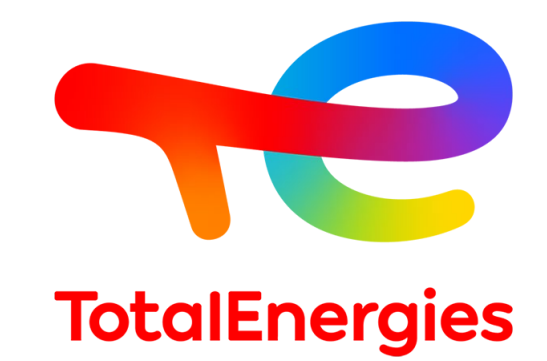

## **SDS Instructional Guide**

TotalEnergies Petrochemicals & Refining USA, Inc.

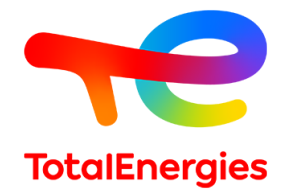

Use Quick-SDS / Quick-FDS website to obtain Safety Data Sheets (SDS) for

- TotalEnergies Petrochemicals & Refining USA, Inc.
- Cray Valley
- Other TotalEnergies affiliates

https://www.quickfds.com/

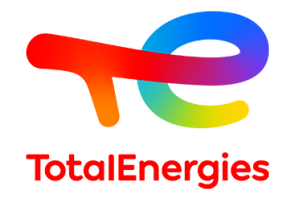

Enter the partial company name in the supplier field, then follow the prompts.

• For TotalEnergies Petrochemicals & Refining USA, Inc., enter TotalEnergies and click OK.

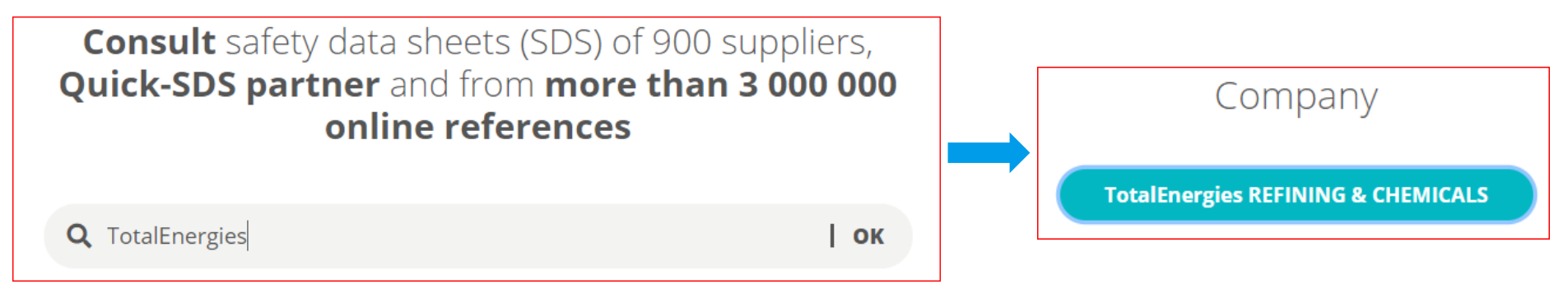

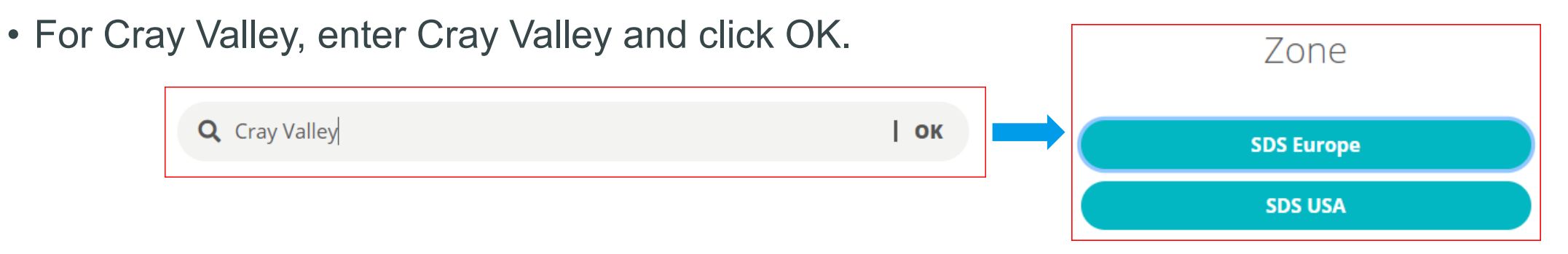

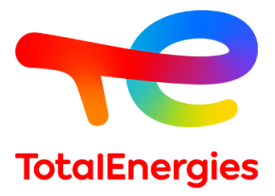

You may continue without entering a customer code.

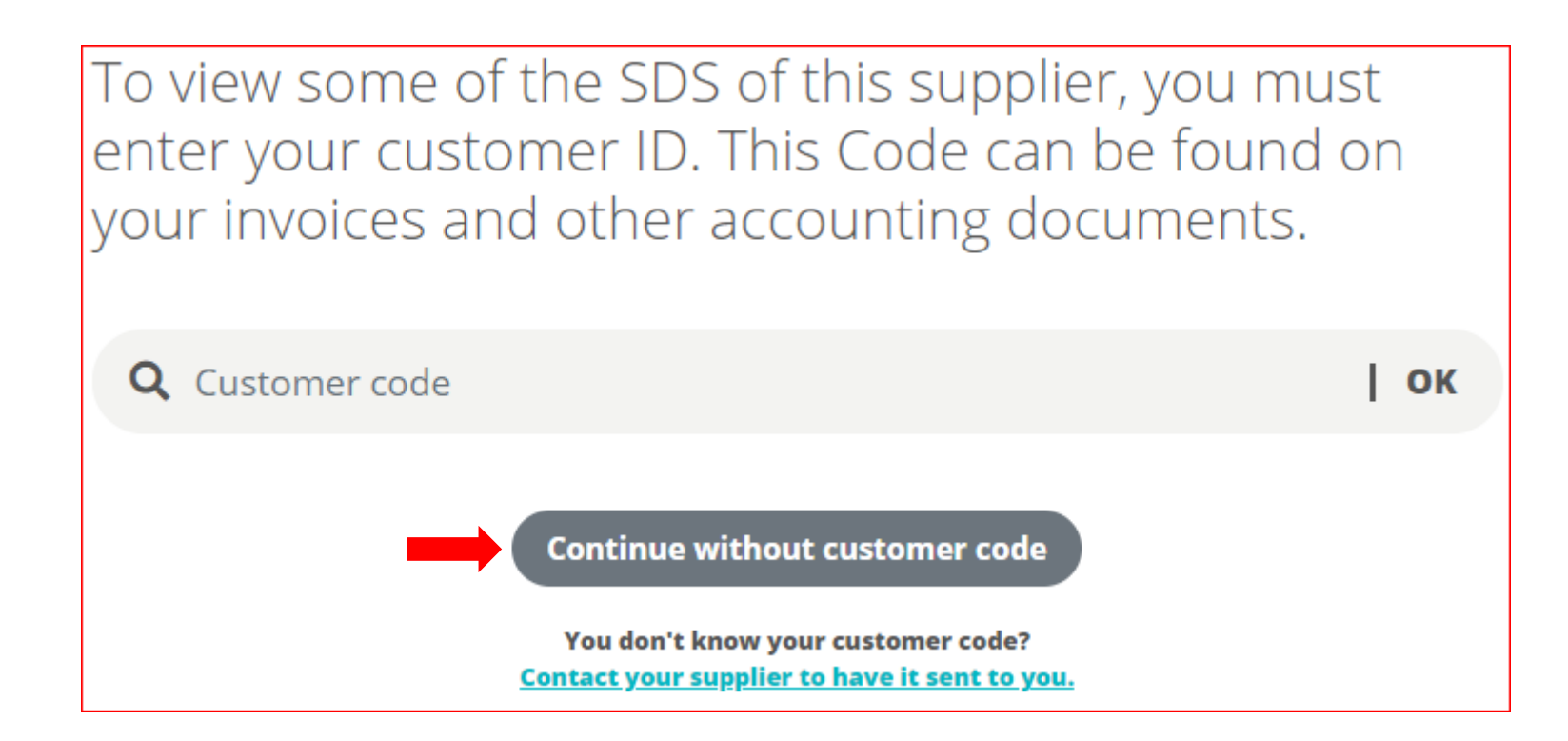

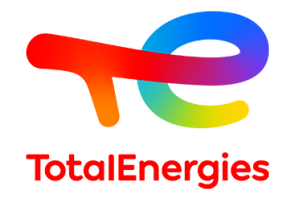

Search for a product name.

- You may have better results by typing only a part of the name.
- Specific grades may not have their own SDS. For example, search for polypropylene rather than 3271.
- Click on the PDF icon below "Consult" to view the document.

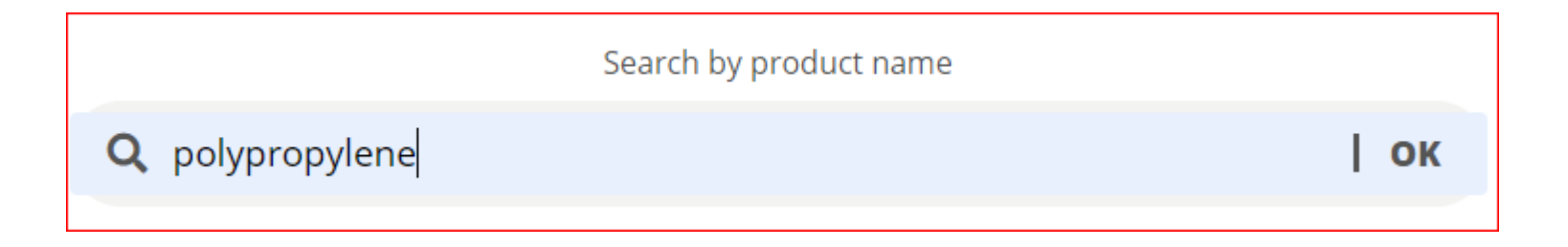

| PRODUCT NAME              | LAST DATA UPDATE | VERSION | CONSULT | MY-SDS |  |
|---------------------------|------------------|---------|---------|--------|--|
| Polypropylene (Generic)   | 2021-08-07       | 3.2     |         | ☆      |  |
| Polypropylene Fluff       | 2021-10-21       | 3.2     |         | 公      |  |
| Polypropylene Homopolymer | 2021-08-07       | 4.2     |         | ☆      |  |

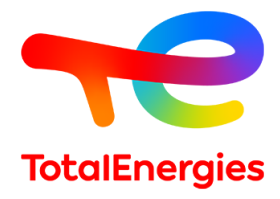

I consult without account

If you do not wish to create a Quick-FDS account, you can access the SDS by choosing "I consult without account." Then enter your information and choose "I look at the document."

|                                     |                            |   |                                                                                                    | l already have an account                                                                                                    | l create my account MY-SDS                                                | × |  |  |
|-------------------------------------|----------------------------|---|----------------------------------------------------------------------------------------------------|----------------------------------------------------------------------------------------------------|---------------------------------------------------------------------------|---|--|--|
| l already have an account           | l create my account MY-SDS | × | SDS ACCESS WITHOUT CREATING AN ACCOUNT: please fill in the fields below, your e-mail address will allow us to inform you of the modifications concerning the SDS that you are going to consult: |                                                                                                    |                                                                           |   |  |  |
|                                     |                            |   |                                                                                                    | Company*                                                                                                    |                                                                           |   |  |  |
| E-mail*                             |                            |   |                                                                                                    | Last Name*                                                                                                    |                                                                           |   |  |  |
| Password*                           |                            |   | Firstname*                                                                                                    |                                                                                                    |                                                                           |   |  |  |
| I forgot my password ?              |                            |   |                                                                                                    | E-mail*                                                                                                    |                                                                           |   |  |  |
| General terms and conditions of use |                            |   | ſ                                                                                                    | General terms                                                                                                    | s and conditions of use                                                   |   |  |  |
|                                     |                            |   |                                                                                                    | <ul> <li>I don't want to receive any news on Quick-SDS re</li> <li>I would like to receive relevant and personalized<br/>WEKA France Group.</li> </ul> | gulatory tools.<br>commercial offers from the subsidiary companies of the |   |  |  |
| Login I consult without account     |                            |   |                                                                                                    | Please click to read our <b>Personal Data Protection P</b>                                                                                             | Policy                                                                    |   |  |  |

I look at the document

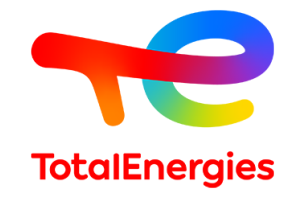

If you need assistance in obtaining an SDS, please email us and we will be happy to send you the document directly.

product.stewardship@totalenergies.com